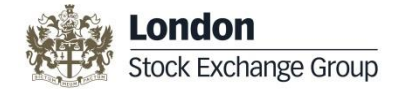

# Legal Entity Identifier (LEI) User Guide Search and Request LEI

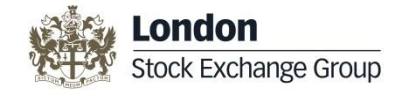

# **Table of Contents**

The Legal Entity Identifier User Guide "Search and Request" gives you an overview of the functionality of the UnaVista platform to search for LEI codes and to request for new LEI codes. Click the below link to access the respective section:

| Topics                                        | Page Numbers  |  |  |  |  |  |  |
|-----------------------------------------------|---------------|--|--|--|--|--|--|
| Introduction <u>3</u>                         |               |  |  |  |  |  |  |
| Registration                                  | <u>4</u>      |  |  |  |  |  |  |
| <u>Welcome Screen</u>                         | <u>5</u>      |  |  |  |  |  |  |
| LEI – Search and Request LEI                  | <u>6 - 14</u> |  |  |  |  |  |  |
| <ul> <li>Search LEI Record(s)</li> </ul>      | 7             |  |  |  |  |  |  |
| <ul> <li>View LEI Record Details</li> </ul>   | 8             |  |  |  |  |  |  |
| <ul> <li>Requesting an LEI</li> </ul>         | 9             |  |  |  |  |  |  |
| Enter LEI Data                                | 11            |  |  |  |  |  |  |
| Pay and Submit LEI Request                    | 12 - 13       |  |  |  |  |  |  |
| <ul> <li>Bulk Request Information</li> </ul>  | <u>14</u>     |  |  |  |  |  |  |
| <ul> <li>Challenging an LEI Record</li> </ul> | <u>15</u>     |  |  |  |  |  |  |
| <u>Contact Us</u> <u>16</u>                   |               |  |  |  |  |  |  |

Please note that this user guide only contains information on the functionality outlined above. For the complete user guide please click on the following link: <u>http://www2.londonstockexchangegroup.com/IEI-User-Guide</u>

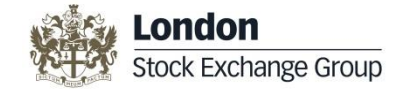

### Introduction

London Stock Exchange PLC has over 20 years of experience as the UK's National Numbering Agency for assignment of International Securities Identification Numbers (ISINs) and Classification of Financial Instruments (CFIs) and was also endorsed by the Regulatory Oversight Committee (ROC) as a Local Operating Unit (LOU) for the global allocation of Legal Entity Identifiers (LEI) and are accredited by GLEIF www.gleif.org

London Stock Exchange's LEI, also known as the International Entity Identifier (IEI), is issued to legal entities according to the agreed <u>Principles</u> outlined by the ROC and GLEIF (www.gleif.org). The LEI codes will be issued and maintained via UnaVista, the London Stock Exchange Group's hosted matching and reconciliation platform.

#### Legal Entity Identifier (LEI) Solution Overview

The LEI solution enables you to **Request and Maintain your LEI** record/s including the ability to monitor your LEI Status, view your LEI details, add documentation and fulfil **Annual Renewal** obligations.

You can also submit 10 or more LEI requests using the **Bulk Request** functionality and renew 10 or more LEIs using the **Bulk Annual Renewal** feature.

Additionally, you can search the consolidated universe of LEI data, as well as download data files and challenge a LEI record under the responsibility of the London Stock Exchange if you believe the details to be incorrect.

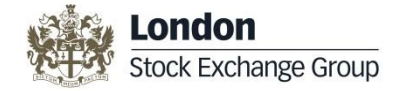

# Registration

To access the LEI database, click the following link: <u>www2.londonstockexchangegroup.com/register-for-lei</u>. The **Registration** page will be displayed. As standard, all free services will be available upon registration. Please complete the Registration details:

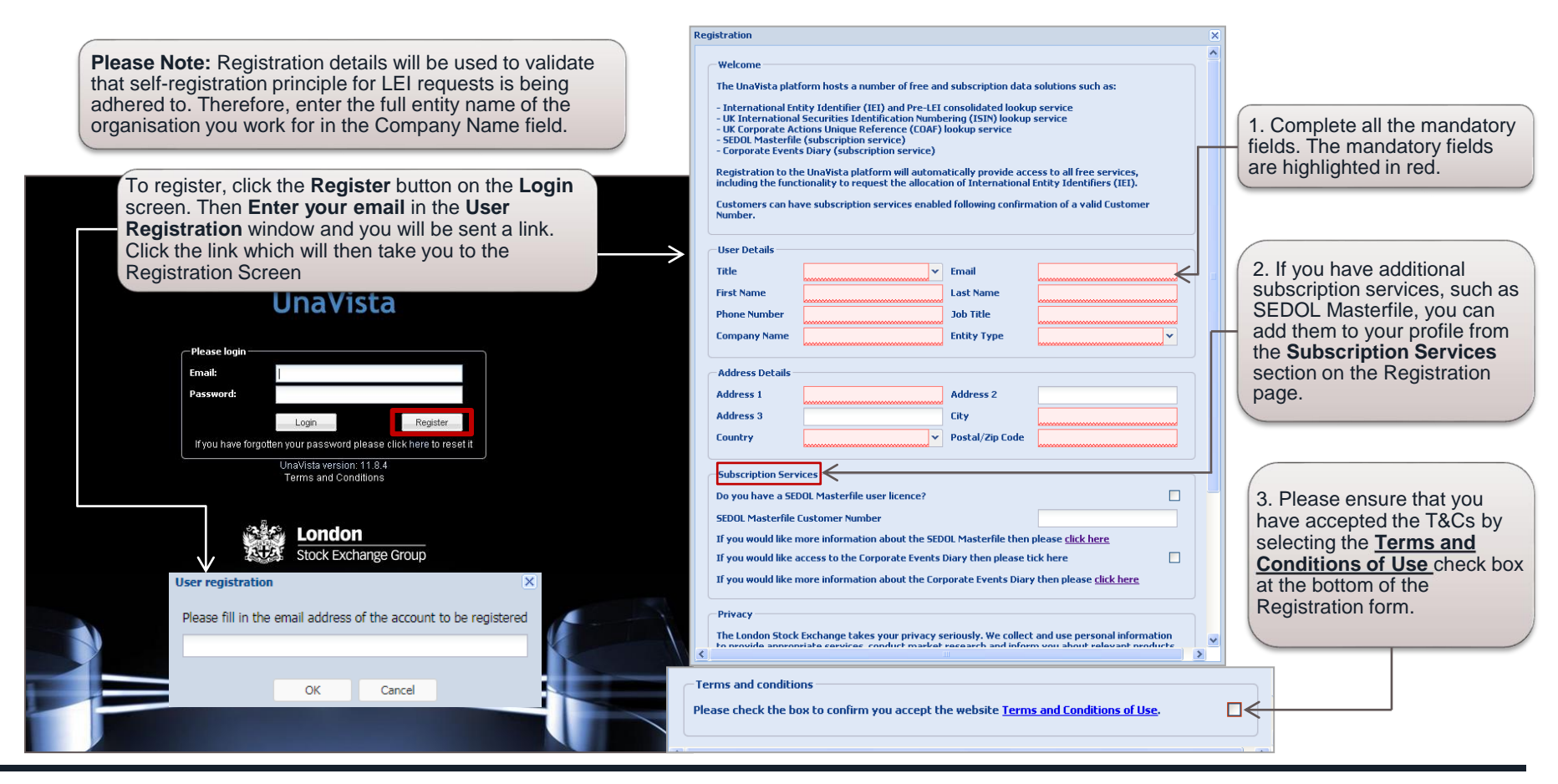

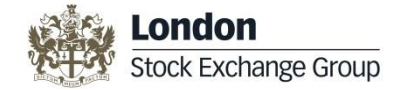

#### **Welcome Screen**

When you successfully log on to the UnaVista portal, the following UnaVista Welcome screen is displayed.

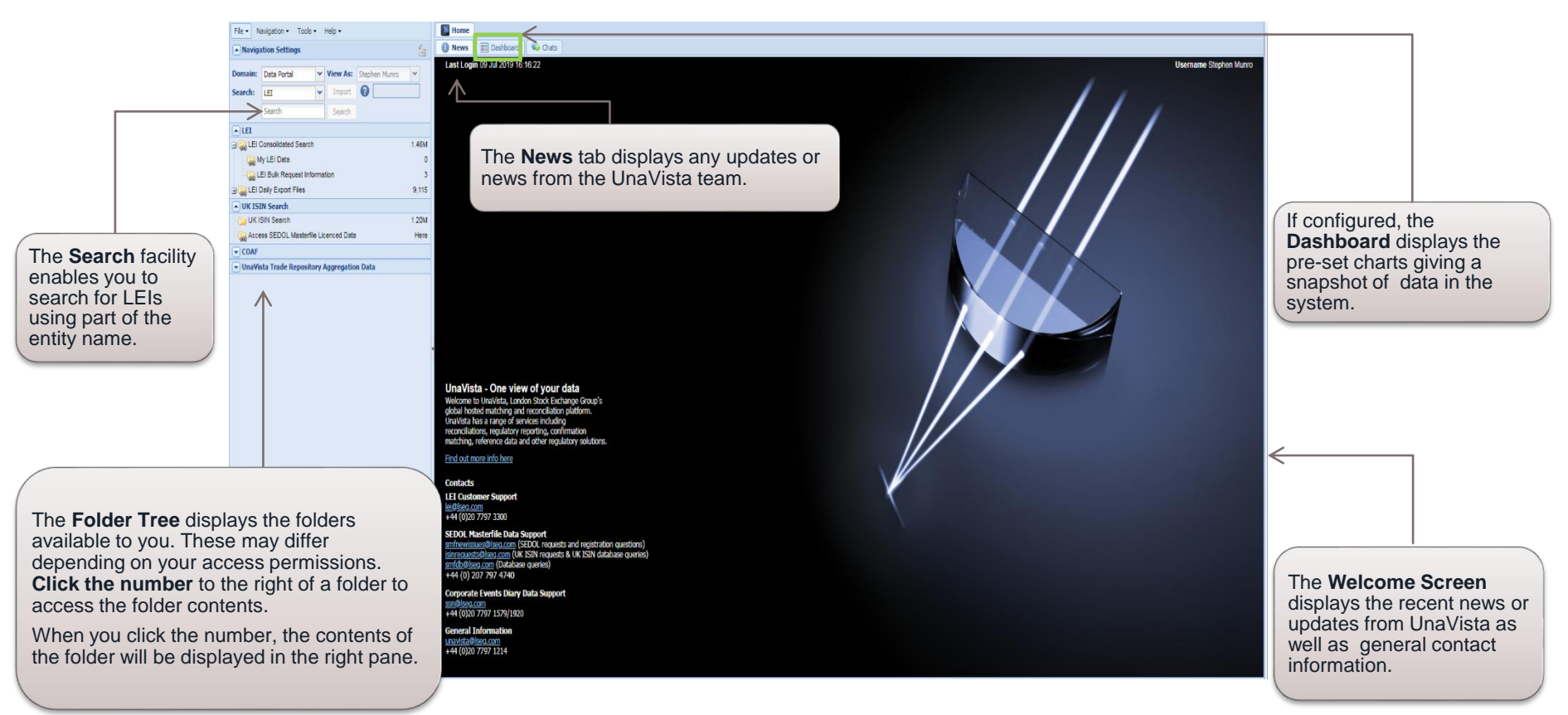

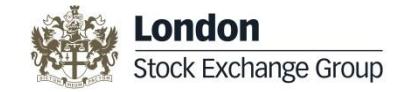

#### **LEI – Search and Request LEI**

The LEI – Search and Request LEI section includes the following topics, click the link to access the respective topic:

- Search LEI Record(s)
- <u>View LEI Record Details</u>
- Requesting an LEI
- Enter LEI Data
- Pay and Submit LEI Request
- Bulk Request Information
- <u>Challenging an LEI Record</u>

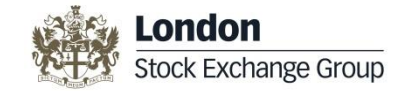

# Search LEI Record(s)

The **Search** facility in the **Navigation Settings** region enables you to search the database for an existing LEI. The applicable LEI matches are displayed in the right hand panel from the **LEI Consolidated View** folder.

| Type part of the entity name you wish<br>to search an LEI code for in the<br><b>Search</b> field, and press <b>ENTER</b> or<br>click the <b>Search</b> button. |        |                     |                  |               |              |            | Entities th<br>be display<br>LEI will als | at contain th<br>ed in the rig<br>so be displa | he searched word will<br>ht pane. The relevant<br>yed. |             |
|----------------------------------------------------------------------------------------------------|--------|---------------------|------------------|---------------|--------------|------------|-------------------------------------------|------------------------------------------------|--------------------------------------------------------|-------------|
| File ▼ Navigation ▼ Tools ▼ Help ▼                                                                                                    | H      | ome 🛛 🔄 [Data Por   | tal] LEI : Londo | n Stock 🗵     |              |            |                                           |                                                |                                                        |             |
| Navigation Settings                                                                                                    | 🗉 L    | I Consolidated View |                  |               |              |            |                                           |                                                |                                                        |             |
| Domain: Data Bartal X View As: Stanban Munra X                                                                                                    | Optior | s 🔹 Filters 🔹 🤣     | Challen          | ge Record V   |              | t for Rene |                                           |                                                | F                                                      | Request LEI |
| Search LT                                                                                                    | E      | LEI Status 1        | LEI Event        | Entity Status | Entity Event | LOU        | LEI                                       | OfficialEntityName                             | /                                                      |             |
|                                                                                                    | 1      | ISSUED              | Validated        | Active        | No event     | IEI        | 549300OW0VX16Z55IE37                      | LONDON STOCK E                                 | XCHANGE GROUP PENSION SCHEME - LSE SE                  | CTION       |
| London Stock Search                                                                                                    | 2      | ISSUED              | Validated        | Active        | Name change  | IEI        | 213800WAVVOPS85N2205                      | LONDON STOCK E                                 | XCHANGE LEI LIMITED                                    |             |
| LEI A                                                                                                    | 3      | ISSUED              | Validated        | Active        | No event     | IEI        | 213800D1EI4B9WTWWD28                      | LONDON STOCK E                                 | XCHANGE PLC                                            |             |
| El Consolidated Search     1.46M                                                                                                    | 4      | ISSUED              | Validated        | Active        | No event     | IEI        | 21380054EH6ROMPQIP65                      | LONDON STOCK E                                 | XCHANGE GROUP HOLDINGS LIMITED                         |             |
| - 🥁 My LEI Data 0                                                                                                    | 5      | ISSUED              | Validated        | Active        | No event     | IEI        | 2138006O1CCNIBZVCL19                      | LONDON STOCK E                                 | XCHANGE GROUP PENSION SCHEME - LCH S                   | ECTION      |

You will notice that following return of search results, the **Request LEI** button will be displayed to the upper right corner of the page. Click this button to submit a request for a LEI.

For more details, please refer to the <u>Request a LEI</u> topic of this user guide.

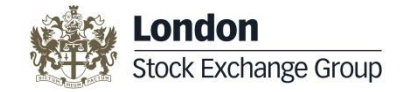

# **View LEI Record Details**

Once you search and find the LEI record, you can easily view the LEI details and export the details into a PDF or text format.

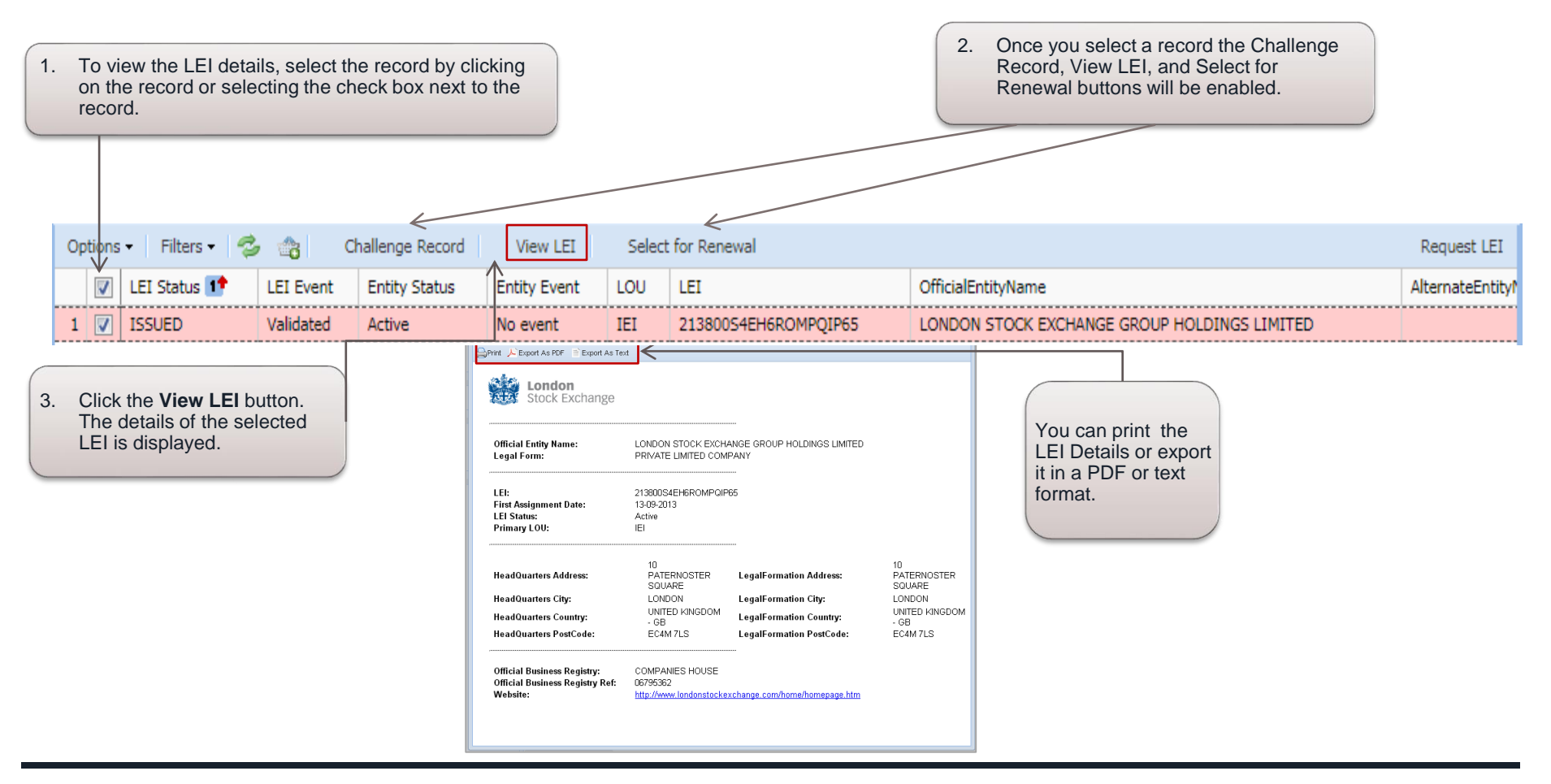

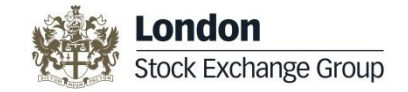

# **Requesting an LEI**

Requesting an LEI is a 3 step process: 1. Search LEI database 2. Complete Request LEI template 3. Submit Credit Card payment

Before you submit a request for an LEI, you must search the LEI database to see if an LEI already exists (see point 1 below). For more details on how to search an LEI, please refer to the <u>Search LEI Record(s</u>) topic in this user guide.

If the searched LEI exists in the system, it will be displayed in the right hand panel from the LEI Consolidated View tab.

If you have more than 10 LEI requests to submit, please use the Bulk Request Information feature.

| <ol> <li>Search for the entity name within<br/>Navigation settings.</li> <li>This will return potential matches within<br/>the LEI Consolidated View.</li> <li>See 'London Stock' as an example below</li> </ol> 2. If no match is found, to request a<br>new LEI, click the Request LEI<br>button. The Request LEI button will only be<br>displayed following a search for an LEI. |                                                                      |                     |               |              |     |                      | no match is found, to request a<br>ew LEI, click the <b>Request LEI</b><br>utton.<br>Request LEI button will only be<br>hyed following a search for an LEI. |
|----------------------------------------------------------------------------------------------------|----------------------------------------------------------------------|---------------------|---------------|--------------|-----|----------------------|----------------------------------------------------------------------------------------------------|
| File ▼ Navigation ▼ Tools ▼ Help ▼                                                                                                    | 📓 Home 🛛 🔄 [Data Por                                                 | tal] LEI : London 9 | Stock 🗵       |              |     |                      |                                                                                                    |
| Navigation Settings                                                                                                    |                                                                      |                     |               |              |     |                      |                                                                                                    |
| Domain: Data Portal Y View As: Stanban Murro Y                                                                                                    | Options 🗸 🛛 Filters 🗸 🤹 Challenge Record View LEI Select for Renewal |                     |               |              |     |                      |                                                                                                    |
| Sourch LTT The Trans Stephen Monto                                                                                                    | 📃 LEI Status 1                                                       | LEI Event E         | Entity Status | Entity Event | LOU | LEI                  | OfficialEntityName                                                                                                    |
|                                                                                                    | 1 🔲 ISSUED                                                           | Validated A         | Active        | No event     | IEI | 549300OW0VX16Z55IE37 | LONDON STOCK EXCHANGE GROUP PENSION SCHEME - LSE SECTION                                                                                                    |
| London Stock Search                                                                                                    | 2 🔲 ISSUED                                                           | Validated A         | Active        | Name change  | IEI | 213800WAVVOPS85N2205 | LONDON STOCK EXCHANGE LEI LIMITED                                                                                                    |
| ▲ LEI ▲                                                                                                    | 3 📄 ISSUED                                                           | Validated A         | Active        | No event     | IEI | 213800D1EI4B9WTWWD28 | LONDON STOCK EXCHANGE PLC                                                                                                    |
| El Consolidated Search 1.46M                                                                                                    | 4 🔲 ISSUED                                                           | Validated A         | Active        | No event     | IEI | 21380054EH6ROMPQIP65 | LONDON STOCK EXCHANGE GROUP HOLDINGS LIMITED                                                                                                    |
| - 😹 My LEI Data 0                                                                                                    | 5 📄 ISSUED                                                           | Validated A         | Active        | No event     | IEI | 2138006O1CCNIBZVCL19 | LONDON STOCK EXCHANGE GROUP PENSION SCHEME - LCH SECTION                                                                                                    |

Once you click the **Request LEI** button, a new window is opened as shown on pages <u>10 -11</u> enabling you to submit a request for a new LEI. To submit the payment so the LEI request can be validated please see page <u>12</u>

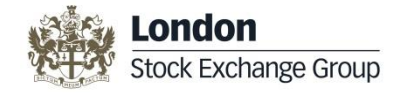

# **Requesting an LEI**

The Create screen enables you to complete and submit the different details related to the new LEI request that you want to create.

|                     | Create                                                                                                    |                                  | X                                             |
|---------------------|----------------------------------------------------------------------------------------------------|----------------------------------|-----------------------------------------------|
| 1. Select Yes. If   | Confirm Authorisation                                                                                                    |                                  |                                               |
| you third party     | Confirm V-                                                                                                    | 4. Upload                        |                                               |
| authorised to       | Authorised 0 Past Authorised 0 Past Authorised 0 | Authorisation                    |                                               |
| anniv on bobolf of  |                                                                                                    | Form if you are a                |                                               |
| apply on behall of  | Official Entity                                                                                                    | Registration Authority           | third party applying                          |
| the entity please   | Name ()                                                                                                    | Country of<br>Business           |                                               |
| also attach a       | Alternate Entity                                                                                                    | Registry 🕕                       | for an LEI on                                 |
| document to         | Name ()                                                                                                    | Registration<br>Authority        | behalf of the Legal                           |
| confirm.            | Anglicised Entity Entity Category                                                                                                    | Registration                     | Entity                                        |
|                     | Legal Jornation                                                                                                    | Authority Entity                 |                                               |
|                     | Couper ()                                                                                                    | Webrite Degumen                  |                                               |
|                     | Secie Other Fund Manager                                                                                                    | Website                          | Upload supporting                             |
|                     | Hgadquarters Address                                                                                                    | - Egal Formation Address         | <b>Document</b> such as                       |
| 2 Complete          | Address Number Unit Number                                                                                                    | Address Number Unit Num          | Eund prospectus                               |
| 2. Complete         |                                                                                                    | Line 1 🕕                         |                                               |
| all the mandatory   | Life 2 🕦                                                                                                    | Line 2 🕕                         | Thust deed,                                   |
| fields; these are   | Vine 3 🕦                                                                                                    | Line 3 🕦                         | Articles of                                   |
| highlighted in red. | Line 4 ()                                                                                                    | Line 4 🕦                         | Incorporation, if                             |
|                     | Town/City @ County/State @                                                                                                    | Town/City  County/S              | this information is                           |
|                     | Country O                                                                                                    | Country ()                       |                                               |
|                     | Destande (700 0                                                                                                    | Destends / 770 0 Mail Base       | The publically                                |
|                     |                                                                                                    |                                  | available on a                                |
|                     | Copy Address 🕕 🛅                                                                                                    | Copy Address 🕕 📃                 | Registration                                  |
| 3. Tips are         | - 🔽 Other Address                                                                                                    | - 💌 Other Address 2              | Authority.                                    |
| n novided for all   | DirectParent                                                                                                    | UltimateParent                   |                                               |
| provided for all    | Parent Name 👔                                                                                                    | Parent Name ()                   |                                               |
| the fields. I o     | DirectParentLEI                                                                                                    | UltimatePare                     | Note: You can add                             |
| view the Tip, /     | OR Y                                                                                                    | OR<br>Exception Reason           | multiple documents                            |
| hover your          | Palation Validation                                                                                                    | Peletianski Tuna                 |                                               |
| mouse or click/     | V Documents                                                                                                    | Document                         |                                               |
| icon.               | C EP                                                                                                    | a te de la constatu              | created a draft.                              |
|                     | Create                                                                                                    | Cancel                           | Please refer to the                           |
|                     |                                                                                                    |                                  | Manage your L EL                              |
|                     | '\                                                                                                    |                                  |                                               |
|                     |                                                                                                    | 5 Once you have completed        | all the mandatory fields click Request topic. |
| Note: Your I El     | Pequest will only be completed once you make a payment                                                                                                    | on Create You will notice that t | the button is Graved out                      |
| Note. Tour LEF      | Request will only be completed once you make a payment.                                                                                                    | when initially enoning the form  | ne bullon is Glayed bul                       |
|                     |                                                                                                    | when initially opening the form. |                                               |
|                     |                                                                                                    |                                  |                                               |

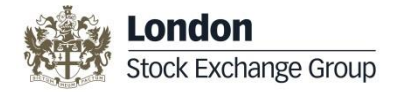

#### **Enter LEI Data**

The LEI data has two main sections, the LEI Entity data and the LEI Parent data. Both sections need to be completed before you can request a LEI.

| The LEI Entity data in the first section of the |
|-------------------------------------------------|
| create form consists of information about       |
| your entity such as the name, type of entity,   |
| registry details and address details            |
| (headquarters address and legal/registered      |
| address).                                       |

The LEI Parent data or Level 2 data is information of your entity's **direct and ultimate parent** as per accounting consolidating standards.

- Select Parent Name from the drop down list if the Parent has as LEI.
- If Parent does not have a LEI yet, enter the full name of the Parent and complete all fields including address and registry details of the Parent. (Alternatively apply for the Parent LEI, if required).
- If a Parent does not exist or cannot be disclosed, choose 'N/A' from the drop down and complete the Exception Reason field.

**Related Identifiers** can be provided to assist in validation process.

Please see the LEI Level 2 Data Help sheet for further information.

| Create             |                                           |          |                        |                                        |                    |
|--------------------|-------------------------------------------|----------|------------------------|----------------------------------------|--------------------|
| 👝 🔺 Confirm Author | risation                                  |          |                        |                                        |                    |
| Confirm            |                                           | (        | Upload                 |                                        |                    |
| Authorised ()      | No                                        | <u> </u> | Authorisation          |                                        | ×                  |
|                    |                                           |          |                        |                                        |                    |
| Entity Name ar     | nd Legal Form                             |          | Registration Au        | thority                                |                    |
| Official Entity    |                                           |          | Country of             | [                                      |                    |
| iname ()           |                                           |          | Business<br>Registry @ |                                        | ×                  |
| Name ()            |                                           |          | Registration           |                                        |                    |
| Analicised Entity  |                                           |          | Authority              |                                        | ×                  |
| Name               | Entity Category N/A                       | ·        | Registration           |                                        |                    |
| Legal Formation    | V ISO Entity Legal OTHER - Please Specify | ~        | Authority Entity       |                                        |                    |
| Country 🕕          | Form                                      |          | Walasian               |                                        |                    |
| Legal Form 🕕       | Y                                         |          | website                |                                        |                    |
| Headquarters /     | Address                                   |          | Legal Formation        | Address                                |                    |
| Address Number     | Unit Number                               |          | Address Number         |                                        | Unit Number        |
| Line 1 🕕           |                                           | ٦ I      | Line 1 🕕               |                                        |                    |
| Line 2 🕕           |                                           | <b>-</b> | Line 2 🕕               |                                        |                    |
| Town/City          | County/State @                            |          | Town/City (1)          |                                        | County/State       |
| Country ()         | V Region @                                |          | Country ()             |                                        | Penies             |
| Country ()         |                                           |          | Country (1             | ······································ |                    |
| Postcode/ZIP       | Mail Kouting                              |          | Postcode/ZIP           |                                        | Mail Kouting       |
| Copy Address 🕕     |                                           |          | Copy Address 🕕         |                                        |                    |
| - 🗸 Other Address  |                                           |          | - 🗸 Other Address 2    |                                        |                    |
| DirectParent       |                                           |          | UltimateParent         |                                        |                    |
| Parent Name 🕕      |                                           | *        | Parent Name 🕕          |                                        | ×                  |
| OR                 |                                           | ×        | OR                     |                                        | ×                  |
| Exception Reason   | Welderland                                |          | Exception Reason       |                                        | Welldester         |
| Relationship Type  | Documents                                 | ~        | Relationship Type      | ×                                      | Documents          |
| Qualifier          | Vpload Parent                             |          | Qualifier              | ×                                      | Upload Ultimate    |
| Category           | Proof ()                                  |          | Category               |                                        | Proof ()           |
| HQ Address Line    | Legal Address<br>Line 1                   |          | HQ Address Line        |                                        | Legal Address      |
| HQ City            | Legal City                                |          | HQ City                |                                        | Legal City         |
| HO Country         | Legal Country                             | ~        | HO Country             | ~                                      | Legal Country      |
| HO Region          | Y Lenal Renion                            | -        | HO Region              | ~                                      | Lenal Region       |
| HO Post Code       | Lengl Post Code                           |          | HO Post Code           |                                        | Legal Post Code    |
| Comy Address       | regen rost code                           |          | Conv Address           |                                        | Legar Post Cools   |
| Copy Address       |                                           |          | Copy Address U         |                                        |                    |
| Authority          | Register Entity ID                        |          | Authority              | *                                      | Register Entity ID |
| Related Identii    | fiers                                     |          |                        |                                        |                    |
| ISIN ()            |                                           | E        | BIC ()                 |                                        | v                  |
| FRN ()             |                                           | ~        | -                      |                                        |                    |
|                    |                                           |          |                        |                                        |                    |
|                    | c                                         | reate    | Cancel                 |                                        |                    |
|                    |                                           |          |                        |                                        |                    |

#### GLEIF Link on Level 2 Data:

https://www.gleif.org/en/lei-data/access-and-use-lei-data/level-2-data-who-owns-whom

LEI ROC Policy on Level 2 Data:

https://www.gleif.org/en/lei-data/access-and-use-lei-data/level-2-data-who-owns-whom/lei-roc-policy-on-level-2-data

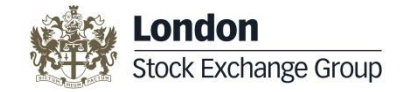

### **Pay and Submit LEI Request**

The My LEI Data folder enables you to make payments and submit your LEI requests. To make a payment, please follow the below 7 steps:

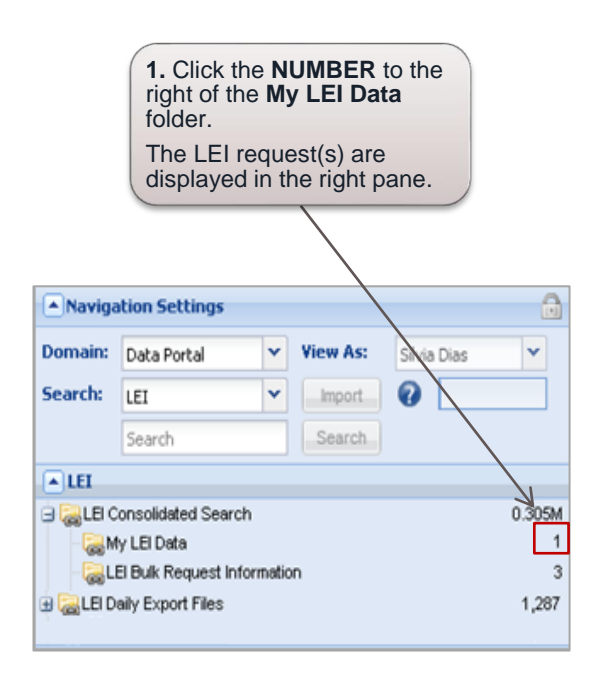

- 2. Select the check box next to the record for which you need to make a payment
- 3. Click the Submit Card Pymnt button.
- **4**. Enter your **VAT Number** or choose the **VAT option** that applies to you from the VAT screen as shown below
- 5. Choose the number of years you wish to renew. Then click OK

|      |     |          |      |   | $\swarrow$         |     |                |                     |
|------|-----|----------|------|---|--------------------|-----|----------------|---------------------|
| Opti | ons | - 1 4    | 3 🚓  | S | Submit Card Pymnt  | Ch  | iallenge Recor | d   View LEI   Sele |
|      |     |          | Docs |   | Requestor          |     | LEI Status     | LEI Event           |
| 1    | V   | <b>-</b> |      | 1 | Silvia.Dias@lseg.c | :om | Draft          |                     |
| 2    |     |          |      | 1 | Silvia.Dias@lseg.c | :om | PENDING        | Awaiting Validation |
| 3    |     |          |      | 1 | Silvia.Dias@lseg.c | :om | Active         | Validated           |

| Additional Field(s)                        | ×         |
|--------------------------------------------|-----------|
| User Input ——                              |           |
| VAT of registered<br>user (EU<br>company): |           |
| VAT exempt (EU company):                   |           |
| Statutory body<br>(EU company):            |           |
| VAT N/A (Non-EU<br>Company):               |           |
|                                            |           |
|                                            | OK Cancel |

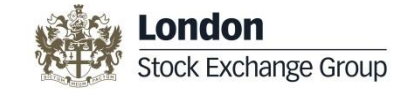

### **Pay and Submit LEI Request**

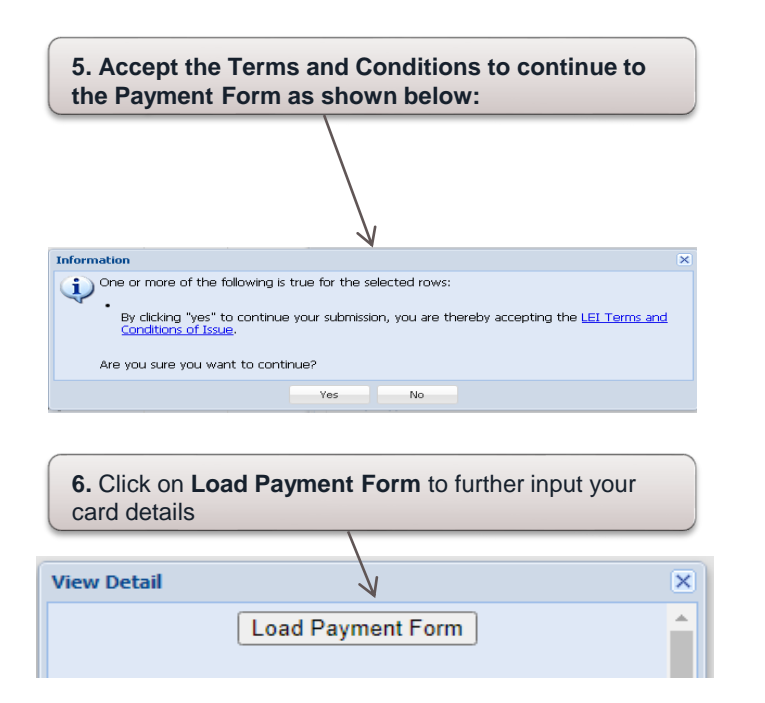

7. Enter your credit card details and click the **Pay By Card** button to proceed with the payment. The Payment **Status** screen is displayed as shown below:

Payment Status

Your card details are now being verified for processing. You will shortly receive an email confirming the status of your credit card payment.

Please close this window to continue.

Note: On payment submission you will receive an email response confirming the status of your payment. Once your LEI request is validated or if more information is required, you will be contacted by an email. If no email is received, your payment may not have been processed, please contact lei@lseg.com if this is the case

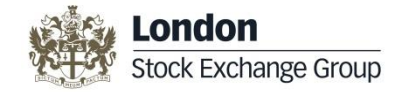

# **Bulk Request Information**

The Bulk Request feature enables you to submit 10 or more LEI requests at a time. For more information on Bulk Request, please refer the LEI Bulk Request User Manual available in the LEI Bulk Request Information folder.

 To access the LEI Bulk Request details, click on the number displayed next to the LEI Bulk Request Information folder. The LEI bulk request details are displayed in the right pane. 2. Information on Bulk Request is covered in the LEI Bulk Request User Manual.

To access the user manual, click the **Download File** icon.

You can also access the LEI Bulk Request Template using the **Download file** icon.

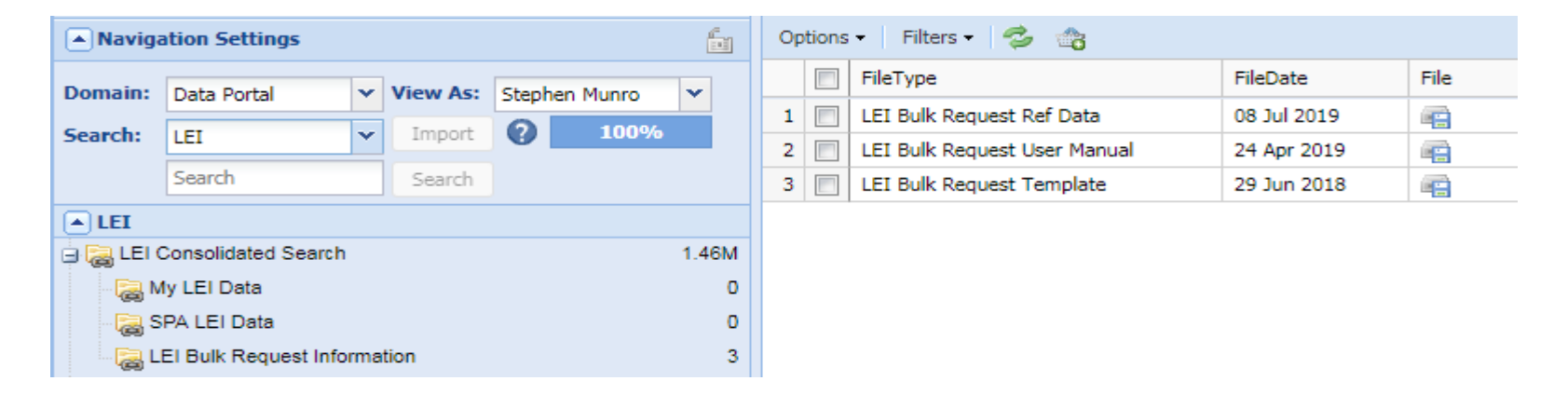

3. Download the LEI Request Ref Data files required to populate some of the data fields

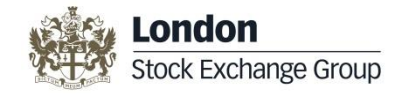

# **Challenging an LEI Record**

Any user can challenge an LEI record if they believe that the details submitted are incorrect. You can only challenge the LEI records that are currently held by the London Stock Exchange LEI Limited within our system. For other LEIs you can challenge at www.gleif.org

Once you submit the challenge, you will receive an email confirming the challenge submission. A response to the Challenge will be received within three working days of submission.

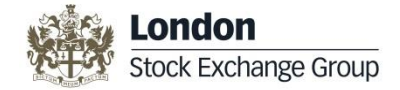

#### **Contact Us**

Full operational support for LEI requests is available from 09:00 to 17:00, UK business days.

Contact details are as follows:

LEI Customer Support

For further information: www.lseg.com/lei

**Telephone:** +44 (0)207 797 3300

Email: LEI@lseg.com